# IRON BOW MEALTHCARE

## **CLINIC** Quick Start Guide (for Vidyo)

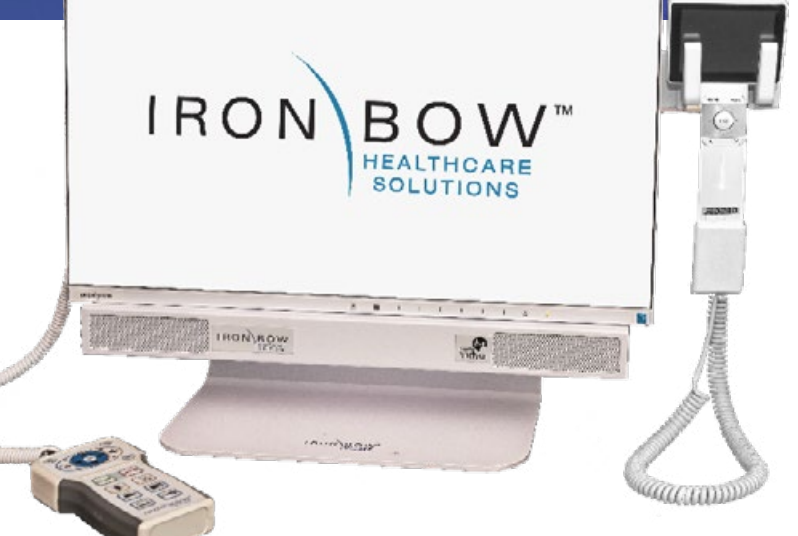

#### Scan for User Guide

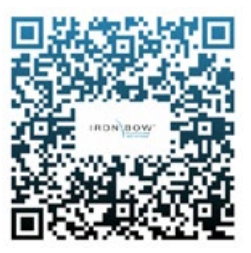

#### **Powering on/off**

Connect the peripherals to the HDMI port(s) of the CLINiC before connecting the CLINiC to AC power.

The system goes to sleep after a period with no activity. It will wake up automatically from an incoming call or pressing any button.

Do not manually adjust camera.

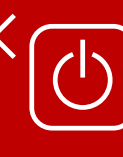

Designed to be powered on 24/7/365 **Please do not turn** off the unit.

#### Controls

- 1. Pan and tilt the camera (2nd function: moves self-view)
- 2. Daylight/auto toggle
- 3. Zoom camera in
- 4. Zoom camera out
- 5. Super sensitive mode
- 6. Increase speaker volume
- 7. Decrease speaker volume
- 8. Escape key
- 9. Answer incoming call/place call
- 10. End or reject call
- 11. Mute/unmute microphone
- 12. Enable/disable stethoscope
- 13. Enable/disable video privacy
- 14. Enable/disable self-view
- 15. Transmit PC input
- 16. Transmit Horus Scope

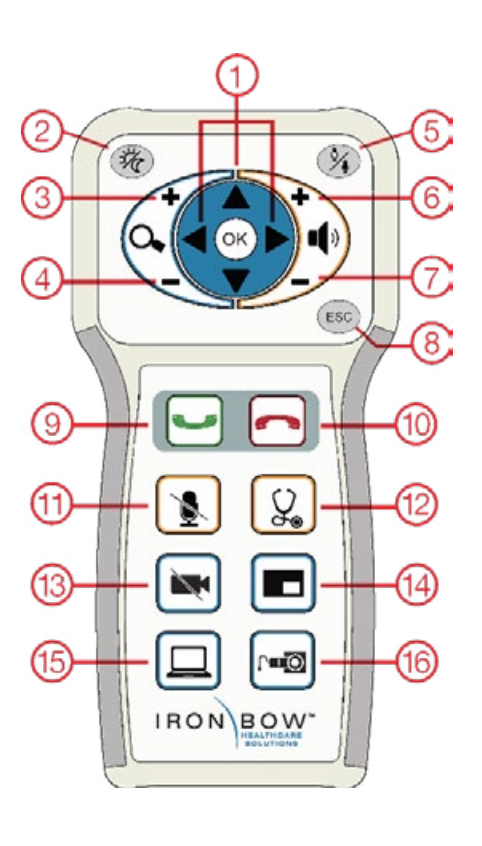

#### Source Input Functions

The system incorporates three source functions:

PC or HDMI Video Source

Horus Scope

Electronic Stethoscope

When transmission is active a green icon is displayed: (The stethoscope icon is always displayed as available. Audio and Video Mute icons are displayed in Red when either of these functions are active.)

### Accessing the Admin Settings

#### To access the Admin Settings

- 1. In your web browser address line, enter the system IP address. The Admin UI Login tab appears.
- 2. NOTE: The system IP address is displayed on the screen when you first boot up the CLINiC. After boot-up, when not in a call, the IP address is displayed in the bottom right hand corner of the screen.
- In the Login tab, enter the admin login username (default is admin) and password (default is password).
- 4. Click Login. The rest of Admin UI tabs appear.
- 5. Click the Settings tab to display all settings options.

### Enable/Disable Auto Answer

You can change the way calls are answered from the CLINiC. The CLINiC can be set to answer incoming calls automatically or manually.

To enable automatic call answering:

- 1. In the Admin UI, click the Settings tab.
- 2. If needed, click the blue triangle next to the word Preferences to view the Preferences menu.
- 3. Make sure the Auto Answer option is checked. If the option is unchecked, click in the corresponding box to check the option.
- 4. Click Save.